# **Introduction of Platform Manual**

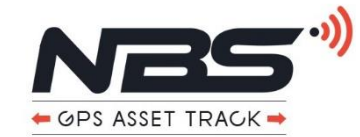

URL: https://www.xadgps.com/

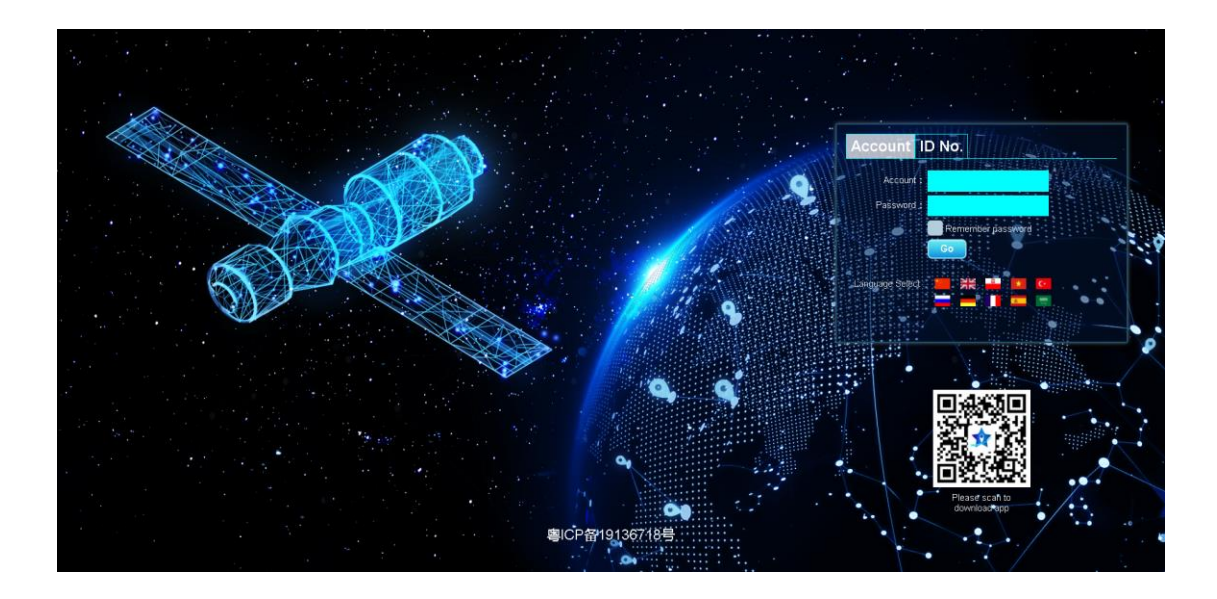

#### Introduction Of Function And Use

- Real-time positioning: 24h real-time monitoring of device location
- Street View Map: Call Baidu Street View Map
- Track playback: 3 months track record playback query; each time you can query historical data spanning 30 days. The track details can be downloaded into an xml file and saved locally.
- Device information:
  - 1. The device name, SIM card number, and grouping can be set;
  - 2. If the attached traffic card is used, the information of the mobile phone card can also be automatically displayed.
  - 3. You can also share the device.
  - 4. Alarm switch settings.
- Fence setting: With GPS device, you can set the electronic fence.
- The working mode can be switched:
  - 1. Precision mode: GPS real-time positioning, high power consumption.

2. Intelligent mode: automatically switch before GPS/WIFI/base station according to the current signal condition.

3. Power saving mode: base station / WIFI positioning, more power saving

- Administrator number: The administrator number will receive an alarm message from the device. If it is an SOS alarm, the administrator number will receive a call for help from the device.
- Statistical report: mileage statistics, alarm statistics, alarm details.
- Expired device reminder.

C A https://www.xadgps.com

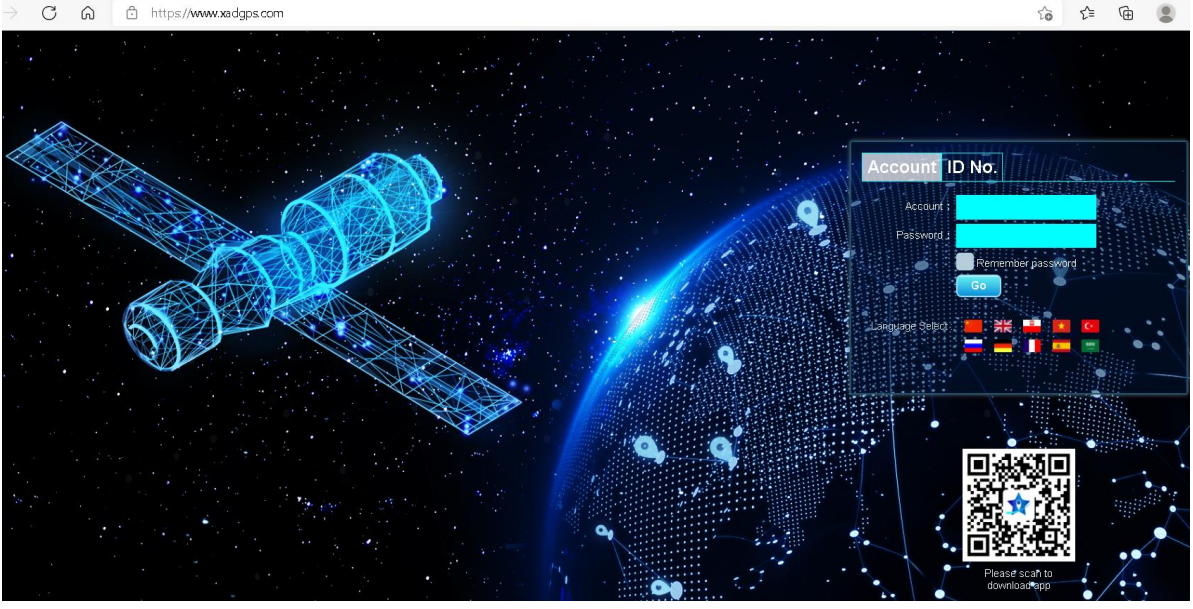

1.Web : https://www.xadgps.com

2.Register: You can register by account name or IMEI No. See the device label for the IMEI/SN required for registration.

#### 1. Real-time Positioning

1.According to the registered account, log in to the main interface of real-time positioning. 2.Support Baidu map, Google map, satellite map.

3.You can use the ranging and traffic information tools of Baidu map.

| ebe.                                  | NBS                                                                                                    |                                                          |                                                        | 🔒 NBS, I   |
|---------------------------------------|----------------------------------------------------------------------------------------------------|----------------------------------------------------------|--------------------------------------------------------|------------|
|                                       | Home Business                                                                                                    | Monitor                                                  |                                                        |            |
|                                       | Search                                                                                                    |                                                          | Quick Sale Batch Sale                                  |            |
|                                       | Target Business<br>IMELNO_T/Car No.                                                                                                    | Search                                                   | Customer NBS(3/3) IMEI Number Target Name SIM Card NO. | Search     |
|                                       | Distributor :NBS                                                                                                    | Target Count :<br>Purchase (3), Stock(3)                 | Remark                                                 | A          |
| :72 Peet St, Pakenhan                 | More newbie   Target                                                                                                    |                                                          | Google Map 🗸                                           | Monitor    |
| Map Sa                                | Bert cAR<br>G Car Service<br>BERT CAR<br>IMEI No./ID No.:148<br>CCID:<br>Status:Stop<br>Battery:84%<br>GSM:22                                                            | 308238287                                                | K.t.r. Electronics Pty. Ltd                            | Princestan |
| • • • • • • • • • • • • • • • • • • • | KemizO Entertainm<br>Position time:2022<br>Centre - Pakent<br>Position time:2022<br>Stop time:46Minute<br>Position Type:GPS<br>GPS is valid:Valid<br>Tracking Streetscap | ing mode<br>07-11 15:08:33<br>E Playback Geo-fence More▼ | entum<br>c Control                                     |            |
| Craft Supplies                        | SEDS PERFORMANCE                                                                                                    | And Marine                                               |                                                        |            |

# 2. Track Playback

1.Click [Playback] on the main interface to enter the track query interface.

2.Click [Please select time range] to select the date. Click the play button to query the route.3.Customized time can be selected within 3 months, spanning time no more than 30 days

| - (        | AD-12-87104                                    |
|------------|------------------------------------------------|
|            | IMEI No./ID No.:16050287104                    |
|            | ICCID:89860411102080254797                     |
|            | Status:Offline                                 |
|            | Battery:100%                                   |
|            | GSM:26                                         |
|            | Satellite:9                                    |
|            | Fortification:Off                              |
|            | SOC:uncharged                                  |
|            | Remote Switch:Power off                        |
|            | Position time:2022-03-06 11:23:00              |
|            | Stop time:30Minute                             |
|            | Position Type: GPS                             |
|            | GPS is valid//alid                             |
|            | Tracking Strategand Playback Cap fance Mare    |
|            | Tracking Successage Playback Oco-leffce More V |
| - <b>B</b> |                                                |
| IK         |                                                |
| 9          | (Fiftheline)                                   |

| From: 2022-07-10 10:57 To 2022-07-11 15:57 Play Continu | Pause Fast                               |                                                                                                    | Slow 🖾 Li | BS 🗌 WIFI     | Smooth Trac         | k point 🗌 Geo- | fence     |               | Download trac | tk Track list |
|---------------------------------------------------------|------------------------------------------|----------------------------------------------------------------------------------------------------|-----------|---------------|---------------------|----------------|-----------|---------------|---------------|---------------|
| Map Satellite                                           |                                          | No.                                                                                                    | Lon       | Lat           | Time                | Speed(km/h)    | Direction | Position Type | Mileage(km)   | Resolve       |
| Bunnings Pakenham                                       | CAR                                      | 1                                                                                                    | -38.12379 | 145.35618     | 2022-07-10 12:06:31 | 0.00           | North(0)  | GPS           | 0.00          | Resolve       |
| AT2 C101 Officer                                        | 2022-07-11 15:08:33<br>Mileage 0.06km    | No.     Liss     Verial     Smooth     Track poir     Generation     Description       Tyrning G     -30 12279     145 36919     2022-07-10 12/07.57     0.00     Nerr(0)     OPS     0.00       1     -30 12279     145 36915     2022-07-10 12/07.57     0.00     Nerr(0)     OPS     0.00       2     -38 12279     145 36915     2022-07-10 12/07.57     0.00     Nerr(0)     OPS     0.00       3     -38 12279     145 36915     2022-07-10 12/07.57     0.00     Nerr(0)     OPS     0.00       5     -39 12279     145 36915     2022-07-10 12/07.57     0.00     Nerr(0)     OPS     0.00       6     -38 12279     145 36915     2022-07-10 12/07.57     0.00     Nerr(0)     OPS     0.00       6     -38 12279     145 36915     2022-07-10 12/07.57     0.00     Nerr(0)     OPS     0.00       6 carlied Golf Club     Europe     Europe     Long warry     Europe     1.00 | 0.00      | Resolve       |                     |                |           |               |               |               |
| Hillcrest                                               | Lat-38.08844,Lon: 145.50152<br>Signal 22 | on Ho                                                                                                    | -38.12379 | 145.35615     | 2022-07-10 12:07:57 | 0.00           | North(0)  | GPS           | 0.00          | Resolve       |
| College James Bathe Community                           | Stop time: 0Minute<br>Position Type: GPS | 4                                                                                                    | -38.12379 | 145.35615     | 2022-07-10 12:07:57 | 0.00           | North(0)  | GPS           | 0.00          | Resolve       |
| and Sports Hub Pakenham                                 |                                          | 5                                                                                                    | -38.12379 | 145.35615     | 2022-07-10 12:07:57 | 0.00           | North(0)  | GPS           | 0.00          | Resolve       |
|                                                         | Nar Nar Goon C                           | Club 6                                                                                                    | -38.12379 | 145.35615     | 2022-07-10 12:07:57 | 0.00           | North(0)  | GPS           | 0.00          | Resolve       |
| Officer South                                           |                                          |                                                                                                    | Garfie    | eld Golf Club | Bur                 | iyip           | Longwa    | ry [243]      | C             |               |
| Rythdlie Pakenham<br>South                              | Koo Wee                                  | Cora Lynn                                                                                                    |           | A             | lona                | CEEL           |           |               |               | Drouin<br>CEE |

#### 3. Device information

- 1. Device information can modify the device name, where the group is located;
- 2. Share the device: Fill in the account and you can share it with the other party's account.

| GPS                                            | NBS                   |                      |                                                                  |       | 🔒 NBS, Hello M                                                                                                    | Vessage(100) informa       |
|------------------------------------------------|-----------------------|----------------------|------------------------------------------------------------------|-------|----------------------------------------------------------------------------------------------------|----------------------------|
|                                                |                       |                      |                                                                  |       |                                                                                                    | Monitor                    |
| NBS                                            | J Target Info         |                      |                                                                  | ×     | Google Map 🗸                                                                                                    | 0-                         |
| B NBS(13/17) Select Nash Bike Select Nash Bike | IMEI Number :<br>Type | 13808456789<br>AD-12 | Expired Time :2042-06-30<br>Activation Time :2022-07-05          |       |                                                                                                    |                            |
| All(13) Online (3) Offline (10)                | Target Name :         | AD-12-56789 5        | LBS : 🗹                                                          | g Cha |                                                                                                    | B                          |
| +Add Group                                     | SIM Card NO. :        |                      | Overspeed(Km/h) :0.00                                            | 防房    | IMEI No./ID No.:13808456789                                                                                                    |                            |
| 🖲 Default(3)                                   | License Plate No. :   |                      | Tel/Mob :                                                        |       | ICCID:                                                                                                    |                            |
| 2 AD-12-56788 10 Stop                          | Contacts :            |                      | Fuel/100km :0                                                    | 1     | Battery:63%                                                                                                    |                            |
| & AD-12-56789 5 Stop                           | Sales time :          | 1900-01-01 00:00:00  | Contract number :                                                |       | GSM:31<br>Satellite:0                                                                                                    |                            |
| Tracking Playback More                         | Lessee :              |                      | ICCID :                                                          | 32    | Working mode:Timing mode                                                                                                    |                            |
| Geo-fence<br>Group Mo<br>More com<br>Check Co  | e<br>Me Icon :<br>Im  |                      | ━० <del>−</del> 0 <b>=</b> 0 <b>≈</b> 0 <b>≤</b> 0∱<br><u>~0</u> |       | Position time:2022-07-11 15:39:37<br>Direction:<br>Speed:0.00km/h<br>Position Type:LBS<br>Tracking Streetscare Playback. Geo-fence, More V |                            |
| >><br>Tracking f                               | Remark:               | Save Cancel          | ĥ                                                                |       |                                                                                                    | Baodao 1 Diandiai<br>室岛要点d |

# 4. Fence Setting

- 1. Only round fences can be set.
- 2. You can set at least 20 fences.
- 3. Alarm mode: enter the fence alarm, out of the fence alarm, cross the fence

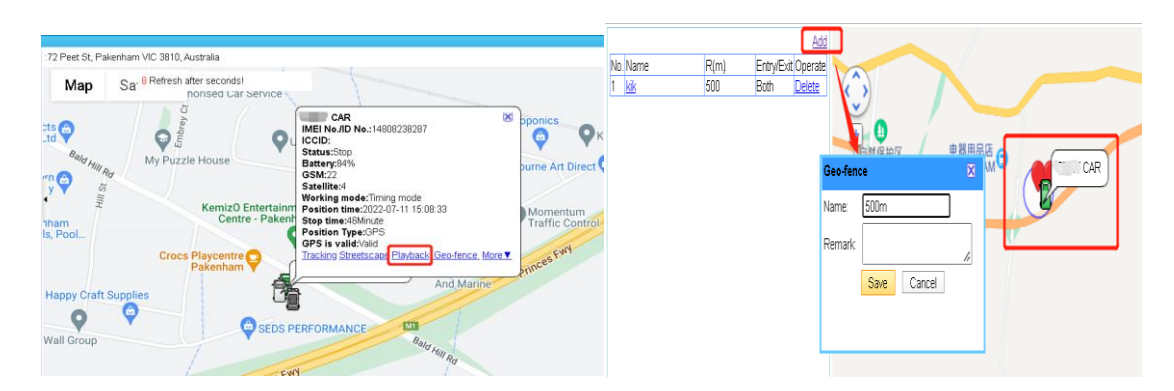

#### 5. Working Mode

1,Click the "more" to "more command ",You can find the working mode and command "Urgent command " "Timing Command " "Restart" "SMS Transmission"

|                                                                                                    |                                                                                                    |                                   | More command                 |                       | 2   |
|----------------------------------------------------------------------------------------------------|----------------------------------------------------------------------------------------------------|-----------------------------------|------------------------------|-----------------------|-----|
| Select : Please input nan                                                                                                    | ne/IMEI No. 🛛 ¥                                                                                                    | 1 mars                            | Emergency Mode               | Emergency Mode        |     |
| All(13) Online (                                                                                                    | 4) Offline (9)<br>+Add Group                                                                                                    |                                   | Timing Mode                  | Working time interval |     |
| Default(13)                                                                                                    |                                                                                                    |                                   | Restart                      | 60 seconds 🗸          | MIS |
| AD-12-45678<br>AD-01-13408<br>AD-08-93239<br>AD-08-93239<br>AD-12-38294 1/JN83<br>Trackin<br>AD-12-56788 10                                | Stop<br>Offline 21Day<br>Logged Off<br>Stop<br>gPlayback Mon<br>Stop                                                                     | fo                                | SMS transparent transmission | send                  |     |
| AD-12-58789 5<br>AD-12-56780 2/148/<br>AD-12-56780 2/148/<br>AD-12-56791 5/148/<br>AD-12-56793 24/148<br>AD-12-56793 24/148<br>AD-12-87013 | Stop Geo-tem<br>Offline 45h More co<br>Offline 45h More co<br>Offline 48hi Check C<br>Offline 1Hou<br>S<br>Offline 1Hou<br>Offline 87Day | re<br>ommand<br>command<br>Report |                              |                       |     |

# 6. Statistical report – Mileage

1. Mileage statistics. You can set historical data in 3 months.

2. Click Download to download the form to local

|                |                                    |                                             |                   | A NBS, Hello | Message(41) information i | h BBS(0) Char |               |
|----------------|------------------------------------|---------------------------------------------|-------------------|--------------|---------------------------|---------------|---------------|
|                | NBS                                |                                             |                   |              | Monitor                   | Statistics    | More <b>▼</b> |
| Moving Ove     | erview Alarm Overview Device Stati | stics Alarm Details Device Statistics Activ | ration Statistics |              | L                         |               |               |
| Daily Details  | Is From: 2022-03-06 00:00:00 📰 To: | 2022-03-07 00:00:00 📑 🔍 Search To Excel     |                   |              |                           |               |               |
| fotal Moving S | Statistics                         |                                             |                   |              |                           |               |               |
| No.            | Target Name                        | Time                                        | Mileage (km)      | Alarm        | Overspeed                 |               | Stay          |
| 1              | AD-12-87211                        | 2022-03-06                                  | 2.84              | 0            | 0                         |               | 2             |
| 2              | AD-12-87104                        | 2022-03-06                                  | 9.22              | 0            | 0                         |               | 4             |
| 3              | AD-12-87013                        | 2022-03-06                                  | 3.61              | 0            | 0                         |               | 2             |

#### 7. Statistical Report – Alarm

Alarm statistics: You can view the number of alarms in the selected date, such as: Geo-fence alarm, low power alarm, etc., as shown in the picture;

| E DE                  |                        | NDC               |                |                   |                  |                 |           | 🚨 NBS, Hello 🕴 |               |             |    |
|-----------------------|------------------------|-------------------|----------------|-------------------|------------------|-----------------|-----------|----------------|---------------|-------------|----|
|                       |                        | NDS               |                |                   |                  |                 |           |                | Monitor       | Statistics  | N  |
| Moving Overview Alarm | Overview               | Device Statistics | Alarm Details  | Device Statisti   | cs Activation St | tatistics       |           |                |               |             |    |
| Alarm Statistics      | Target Nam<br>From: 20 | e: AD-12-87104    | To: 2022-03-07 | 📑 🔍 Sear          | ch To Excel      |                 |           |                |               |             |    |
| Geo-fence             | No.                    | Tim               | 10             | Low Battery alarm | Cut-off alarm    | Vibration alarm | SOS alarm | Geo-fence in   | Geo-fence Out | Displacemen | rt |
|                       | 1                      | 2022-0            | 13-05          | 0                 | 0                | 0               | 0         | 0              | 0             | 0           |    |
|                       | 2                      | 2022-0            | 13-06          | 0                 | 0                | 0               | 0         | 0              | 0             | 0           |    |
|                       |                        |                   |                |                   |                  |                 |           |                |               |             |    |

[Alarm Detail]: You can see where is the car when alarm occurreder, as shown in the picture

| Alarm Overv     | <b>iew</b> 🗆 Alarm | sound on   |                     |                     |           |         |
|-----------------|--------------------|------------|---------------------|---------------------|-----------|---------|
| Target Name     | IMEI No./ID<br>No. | Alarm Type | Alarm Time          | Position time       | Туре      | Operate |
| AD-12-<br>87104 | 16050287104        | Cancel Key | 2022/03/06<br>10:54 | 2022/03/06<br>10:54 | AD-<br>12 | Clear   |
| AD-12-87211     | 16050287211        | Cancel Key | 2022/03/06<br>09:31 | 2022/03/06<br>09:35 | AD-<br>12 | Clear   |
| AD-12-<br>87104 | 16050287104        | Cancel Key | 2022/03/06<br>09:23 | 2022/01/24<br>08:13 | AD-<br>12 | Clear   |

8. Expired device reminder

When the data is coming Expiried ,the platform will alarm to reminder

|     |               |                  |                   |                 |                 |              | Monitor             | Statistics |     |
|-----|---------------|------------------|-------------------|-----------------|-----------------|--------------|---------------------|------------|-----|
|     | All Target(3) | 7Days Expired(0) | 60Days Expired(0) | Expired(0)      |                 |              |                     |            | 7   |
| No. | Targe         | Name             | License Plate No. | IMEI No./ID No. | Activation time | Expired Time | Operate             |            | 6   |
| 1   | AD-12-87104   |                  |                   | 16050287104     | 2022/03/04      | 2042/02/27   | Edit   Expired Time |            |     |
| 2   | AD-12-87013   |                  |                   | 16050287013     | 2022/03/05      | 2042/02/28   | Edit   Expired Time |            | C   |
| з   | AD-12-87211   |                  |                   | 16050287211     | 2022/03/04      | 2042/02/27   | Edit   Expired Time |            | Cri |
|     | 1             |                  |                   | 1               |                 |              |                     |            |     |

To control the sold products, you can batch change the expiration time, Return and resell.

# Thank you and welcome to use our Platform